# Niğde Üniversitesi Dosya Paylaşım Sistemi (Bulut)

### Giriş

<u>https://bulut.nigde.edu.tr</u>, size ayrılmış miktarda alana dosya yüklemenizi ve bu dosyaları istediğiniz kişilerle paylaşmanızı sağlayan bir hizmet sunar.

Sistem yüklediğiniz her dosya için bir kalıcı bir bağlantı oluşturulur. Parola ile korumadığınız sürece bu bağlantıyı elde eden herkes tarafından dosya doğrudan indirilebilir.

# Oturum Açma

Bu sistem, kurumsal bir e-posta hesabına sahip olan akademik personel tarafından kullanılabilir. Bunun için <u>https://bulut.nigde.edu.tr</u> adresinden kurumsal e-posta adresi ve bu adresin parolası ile giriş yapılabilir.

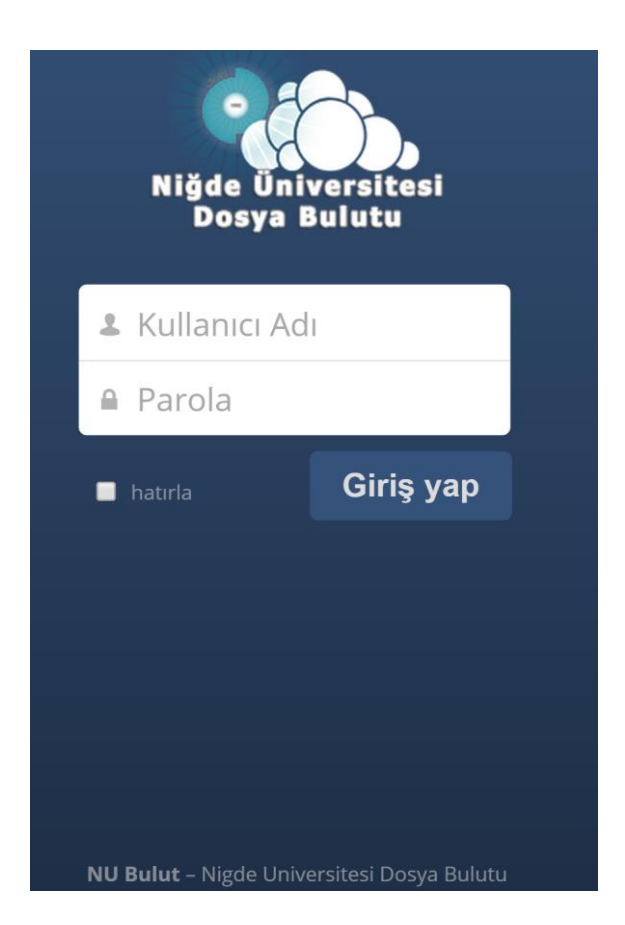

#### Dosya Yükleme

Ana sayfada bulunan **Yükle** butonunu <sup>1</sup> tıklatın. Açılacak pencerede, **Gözat**'ı tıklatarak karşıya yüklemek istediğiniz dosyayı bilgisayarınızdan seçin. Ayrıca bu alanda, size ayrılan yükleme alanının doluluk miktarına göre yükleyebileceğiniz dosyanın maksimum boyutu görüntülenir (Her kullanıcı için yükleme alanının boyutu 200 MB'dir).

**Paylaşımda kalma süresi**: Sisteme yüklediğiniz dosyanın yanında bulunan **paylaş** seçeneğine tıkladıktan sonra sırasıyla, **paylaşma bağlantısı** ve **son kullanma tarihini ayarla** seçeneklerini işaretleyerek, dosyanızın paylaşımda kalacağı süreyi belirleyebilirsiniz

| Yeni L                |                                                                                                    |
|-----------------------|----------------------------------------------------------------------------------------------------|
| 🔲 isim 🔺              |                                                                                                    |
| * 2450.jpg            | 🕹 indir 🛛 Sürümler < Payla;                                                                                                    |
| 1 dosya               | Kullanıcı veya grup ile paylaş                                                                                                    |
|                       | Paylaşma bağlantısı                                                                                                    |
| Yeni 1                |                                                                                                    |
| isim 🛦                |                                                                                                    |
|                       |                                                                                                    |
| 2450.jpg              | 🖊 İndir 🛛 Şürümler 🔗 Paylaşıları                                                                                                    |
| 2450.jpg 🖋            | 🖡 İndir 🛛 Şürümler 🔗 Paylaşıları<br>Kullanıcı veya grup ile paylaş                                                                                                    |
| 1 dosya               | ↓ İndir • Sürümler & Paylaşılan<br>Kullanıcı veya grup ile paylaş<br>I Paylaşma bağlantısı                                                                                                    |
| 2450.jpg 🖋<br>1 dosya | <ul> <li>↓ indir ● Sürümler Paylaşılan</li> <li>Kullanıcı veya grup ile paylaş</li> <li>Paylaşma bağlantısı</li> <li>http://bulut.nigde.edu.tr/owncloud/index.php/s/VWI1tZp83ZB€</li> </ul>                                                                                                    |
| 1 dosya               | <ul> <li>Indir Sürümler Paylaşıları</li> <li>Kullanıcı veya grup ile paylaş</li> <li>Paylaşma bağlantısı</li> <li>http://bulut.nigde.edu.tr/owncloud/index.php/s/VWI1tZp83ZB€</li> <li>Parola koruması</li> </ul>                                                                                              |
| 1 dosya               | <ul> <li>↓ indir ● Sürümler Paylaşılan</li> <li>Kullanıcı veya grup ile paylaş</li> <li>Paylaşma bağlantısı</li> <li>http://bulut.nigde.edu.tr/owncloud/index.php/s/VWI1tZp83ZB¢</li> <li>Parola koruması</li> <li>Bağlantıyı e-posta ile gönder</li> <li>Gönder</li> </ul>                                    |
| 1 dosya               | <ul> <li>Indir Sürümler Paylaşıları</li> <li>Kullanıcı veya grup ile paylaş</li> <li>Paylaşma bağlantısı</li> <li>http://bulut.nigde.edu.tr/owncloud/index.php/s/VWI1tZp83ZB€</li> <li>Parola koruması</li> <li>Bağlantiyi e-posta ile gönder</li> <li>Gönder</li> <li>Yon kullanma tarihini ayarla</li> </ul> |

Açıklama alanına dosya indirme sayfasında görüntülenecek ve dosyayı niteleyecek bir metin girebilirsiniz.

| isim 🔺   |                                      |
|----------|--------------------------------------|
| 2450.jpg | 🕹 İndir 🧔 Sürümler 🔗 Paylaşılar      |
| 1 dosya  | Açıklama                             |
|          | Paylaşma bağlantısı                  |
|          | Parola koruması                      |
|          | Bağlantıyı e-posta ile gönder Gönder |
|          | Son kullanma tarihini ayarla         |
|          | Conclusion to the                    |

**Parola koruması** seçeneği etkinleştirildiğinde dosya indirilirken sorulacak bir parola girebilmeniz için veri alanı görüntülenir. Böylece dosyanın yalnızca parola doğrulaması ile indirilebilmesi sağlanır.

| □ isim ▲<br>★ 2450.jpg ★ |                                         |              |
|--------------------------|-----------------------------------------|--------------|
| 2450.jpg 💉               |                                         |              |
|                          |                                         | 🔗 Paylaşılar |
| 1 dosya                  | Kullanıcı veya grup ile paylaş          |              |
|                          | Paylaşma bağlantısı                     |              |
|                          | Parola koruması                         |              |
|                          | Herkese açık bağlantı için bir parola s | eçin         |
|                          | Bağlantıyı e-posta ile gönder           | Gönder       |
|                          | Son kullanma tarihini ayarla            |              |

# E-POSTA İLE BİLGİLENDİRME

Yükleme sonrasında tarafınıza bilgilendirme mesajı gönderilir.

#### Ana sayfa

Ana sayfanızda karşıya yüklediğiniz dosyalara ait bazı bilgileri görebilir, erişim süresini uzatabilir, dosyayı paylaşabilir ya da silebilirsiniz.

Sayfanızda bulunan yükle ikonunun üzerine geldiğinizde yükleme alanınızın miktarını görebilirsiniz.

Dosyayı silmek için "çöp kutusu" simgesini tıklatın (Dosya sunucudan kaldırılır ve erişim mümkün olmaz).

Erişim süresini uzatmak için **"paylaşılan"** seçeneğini tıklatın.

Dosyayı paylaşmak için **"paylaş"** butonunu tıklatın.

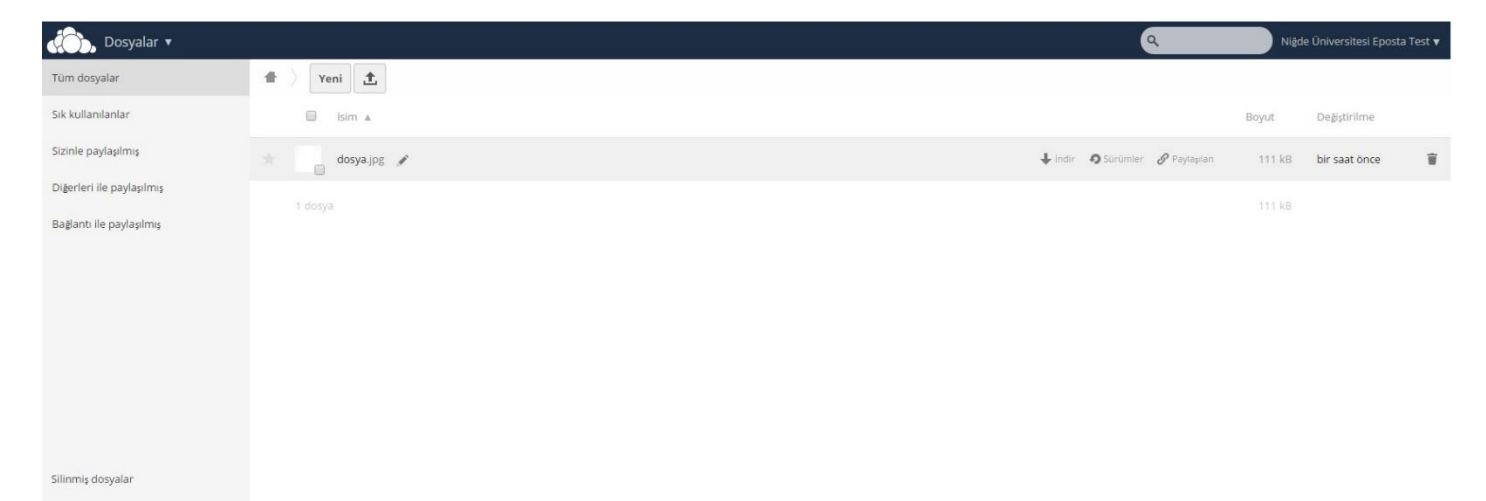

Ana sayfanızda "paylaş" butonunu tıklattıktan sonra görüntülenecek pencerede, dosyanın indirme bağlantısını bulabilirsiniz.

Bu adresi e-posta ile istediğiniz adreslere göndermek için "Gönder" simgesini tıklatın. Aynı pencerede alıcı e-posta adreslerini ve (varsa) iletmek istediğiniz mesajı girerek **Gönder**'i tıklatın. Bu yöntemle e-postalar, Dosya Depolama Servisi'ne özel **<u>bulut@nigde.edu.tr</u>** adresinden gönderilir.

| 1 Yeni 1. |                                                            |
|-----------|------------------------------------------------------------|
| isim 🔺    |                                                            |
| dosya jpg | 🔗 Paylaşıları                                              |
| 1 dosya   | Kullanıcı veya grup ile paylaş                             |
|           | 🗭 Paylaşma bağlantısı                                      |
|           | http://bulut.nigde.edu.tr/owncloud/index.php/s/qhEUSgbwYOc |
|           | Parola korumasi                                            |
|           | Bağlantıyı e-posta ile gönder Gönder                       |
|           | Son kullanma tarihini ayarla                               |
|           |                                                            |

### Dosya İndirme

Dosya indirme bağlantısını paylaştığınız kullanıcılar tarafından indirme sayfası aşağıdaki gibi görüntülenir.

↓ indir: 2450.jpg (111 kB)

Doğrudan bağlantı http://bulut.nigde.edu.tr/owncloud